# HubSpot Staging

## **Staging Overview**

#### **Access Staging**

- 1. From the navigation select 'Content' and 'Website Pages'
- 2. In the top right corner select 'More Tools' and 'Content Staging' from the dropdown options
- 3. Within staging, in the top left corner select the 'info.sculptform.com' domain

You will be presented with 3 options on the left;

Unmodified: These are all the pages live/published on the selected domain

Staged Draft: This is where new pages will sit while you are creating and editing content

**Staged Proof:** This is where pages will sit when they are ready to review. If the page links are input you will be able to navigate the site within the staging environment. To see content updates in this stage you will need to 'Publish to Staging' within the page editor. Pages will need to be in proofed during publishing.

| <b>%</b>        | Q. Search HubSpot                | X                | +                        | @              | Upgrade Explore S      | ootlight: 200+ updates | 8 6 8 0                | @ 🗘   @ A                         | amplify Testing Account 🝷 |
|-----------------|----------------------------------|------------------|--------------------------|----------------|------------------------|------------------------|------------------------|-----------------------------------|---------------------------|
| Bookmarks       | Website pages 👻                  | ≡ 1:             |                          |                |                        |                        |                        | More tools - And                  | tilyze + Create +         |
| 88 Workspaces   | All pages                        | × All drafts     | All s                    | cheduled       | Recently publishe      | d (                    | Jpdated by me          | Advanced menus<br>Content staging | 2 All views               |
| I CRM           | Business units 👻                 | Domain - Publish | n status – 🗮 All filters | (0)            |                        |                        |                        | HubDB                             | 🛛 Save view               |
| A Marketing     | Search Content                   | ۹                |                          |                |                        |                        |                        |                                   | Actions *                 |
| 🖹 Content 🚺     | NAME AND URL                     |                  |                          | PUBLISH STAT 🗘 | UPDATED DATE (G        | UPDATED BY             | CREATED DATE (GMT+1    | 12)                               |                           |
| Commerce        | Home (Clone)<br>aqmplify.nz/test |                  |                          | Published      | 21 Aug 2017<br>7:42 PM | Timothy Robe           | 21 Aug 2017<br>7:41 PM |                                   |                           |
| 응 Automations   | Contact Us<br>aqmplify.nz/cont   | act-us           |                          | Published      | 10 Nov 2016<br>7:54 AM | No author              | 10 Nov 2016<br>7:54 AM |                                   |                           |
| Data Management | About Us<br>aqmplify.nz/abo      | it-us            |                          | Published      | 10 Nov 2016<br>7:54 AM | No author              | 10 Nov 2016<br>7:54 AM |                                   |                           |
| 🗅 Library       | Home<br>oqmplify.nz              |                  |                          | Published      | 10 Nov 2016<br>7:54 AM | No author              | 10 Nov 2016<br>7:54 AM |                                   |                           |
|                 |                                  |                  |                          | < Prev 1 N     | iext > 25 per page     | Ŧ                      |                        |                                   |                           |

| Content Staging aqmplify.nz -        | 3                                                                               |                      |                |                | Create a new staged page |
|--------------------------------------|---------------------------------------------------------------------------------|----------------------|----------------|----------------|--------------------------|
| S Manage ✓ Publish                   | .og                                                                             |                      |                |                |                          |
| All page types 💌                     |                                                                                 |                      | Search         |                | Q                        |
| Unmodified                           | PAGE NAME                                                                       | TEMPLATE             | UPDATED 🖕      | STAGED<br>DATE |                          |
| Staged draft (0)<br>Staged proof (0) | Home (Clone) 요<br>● Published Unmodified                                        | Homepage             | 22 Aug<br>2017 | -              |                          |
| > More Tools                         | Sample - Convert visitors with a HubSpot landing page 2<br>Published Unmodified | Three Col-<br>umn LP | 11 Nov 2016    | -              |                          |
|                                      | Contact Us [2 <sup>®</sup><br>● Published Unmodified                            | Contact Us           | 11 Nov 2016    | -              |                          |
|                                      | About Us 🖄<br>Published Unmodified                                              | About Us             | 11 Nov 2016    |                |                          |
|                                      | Home 亿<br>● Published Unmodified                                                | Homepage             | 11 Nov 2016    |                |                          |
|                                      |                                                                                 |                      |                |                |                          |

# **Creating pages**

### Clone a live page

Use this option if you either want to update an existing page or create a new page using the existing page content

- 1. Hover over the page and select 'Stage' from the options on the right side.
- 2. You will be presented with 3 options;

<u>Stage blank page:</u> Re-build the page from scratch using a new template/theme - the existing HubSpot page data and page settings (URL, Page Title, Meta Description etc) will remain intact. (You are effectively saving over the top of the current page)

<u>Stage cloned page:</u> Edit the page using the current page content, template/theme - the existing HubSpot page data and page settings (URL, Page Title, Meta Description etc) will remain intact. (You are effectively saving over the top of the current page)

<u>Stage Detached Clone:</u> This will be a brand new page using the current page content, template/theme - the existing page settings (Page Title, Meta Description etc) will also be copied so will need to be updated. The HubSpot page data will all be fresh.

|                                      |                         | TEMPLATE                | DATE           | DATE       | - 1   |
|--------------------------------------|-------------------------|-------------------------|----------------|------------|-------|
| Home (Clone) 🖉<br>• Published Unmodi | fied                    | Homepage                | 22 Aug<br>2017 |            | Stage |
|                                      |                         |                         |                |            |       |
|                                      |                         |                         |                |            |       |
| 2                                    | Stage page              |                         |                | ×          |       |
|                                      |                         |                         |                |            |       |
|                                      | How would you like to   | stage a new version a   | of this page?  | ,          |       |
|                                      | You can start fresh wit | h a blank page, clone t | the existing   | page, or   |       |
|                                      |                         | le of me existing page  | •              |            |       |
|                                      |                         |                         |                |            |       |
|                                      |                         | ľ                       | 21             | ז <u>י</u> |       |
|                                      |                         |                         | ÷              | ];         |       |
|                                      | Stage blank             | C Stage cloned          | ste            | <b>];</b>  |       |

## **Page Creation Checklist**

- 1. Page Settings: Select 'Settings' from the top right within the page editor
- 2. <u>Page Name:</u> Recommended naming convention, Creation Year & Month\_Company\_Page Type\_Page Name eg. 24\_08\_SF\_Project\_Alba Thermal Springs & Spa
- 3. <u>Page Title:</u> This is the public-facing page name that will appear in Google, the browser tab and any shared links
- 4. URL: Input your desired URL this should match the current URL unless otherwise specified
- 5. <u>Meta Description:</u> Input your Meta Description (154 recommended limit) this should match the existing unless otherwise specified
- 6. <u>Campaign:</u> If the page is part of a campaign you can assign the campaign to it via the dropdown
- 7. <u>Feature Image:</u> You can toggle this on and select an image from your library or upload a new image. This is the image that will appear when sharing a link on social or via apps (Slack and Teams). Although it is best to have a unique image for every page it can be good to have a default version that can be applied to any page (ie. Homepage / About / Contact)

| Settings       |                                                                                                    |
|----------------|----------------------------------------------------------------------------------------------------|
| General        | Page name                                                                                                    |
| Featured image | 2 Internal page name * 0                                                                                                    |
| emplate        | Home (Clone)                                                                                                    |
| anguage        |                                                                                                    |
| udience access | 3 Page title * 0                                                                                                    |
| dvanced        | Great! You're within the limit. 66 characters remaining                                                                                                    |
|                | Page URL                                                                                                    |
|                | Page URL                                                                                                    |
|                |                                                                                                    |
|                | Add to marketing campaign<br>Add this page to a campaign, so you can track, manage, and report on this and<br>other connected marketing assets. Discover the benefits of campaigns.<br>Select a campaign                                            |
|                | Featured image   Enable featured image   Choose or upload an image to be used when sharing your page on social media                                                                                                    |
|                | Your image may not work on social media posts. X<br>Your image ratio is 1500:1000. Images should have a ratio between 2:1 and 300:175 to be<br>best seen on Facebook, LinkedIn, and Twitter. Learn more about featured images in<br>social posts. D |
|                | Upload Generate with AI<br>Browse images                                                                                                    |